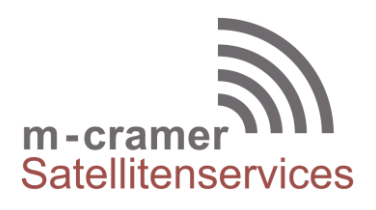

m-cramer Satellitenservices Matthias Cramer Holzhofallee 7 64295 Darmstadt Tel: +49-(0)6151-2784 880 Fax: +49-(0)6151-2784 885 Mobil: +49-(0)163-286 4622 e-mail: info@m-cramer.de www.m-cramer.de www.m-cramer-shop.de

UID: DE262663625

# FIRMWARE UPGRADE THURAYA SATSLEEVE+

source: <u>www.thuraya.com</u> date: 17.02.2022

# Requirements for upgrade:

- Thuraya SatSleeve+
- SatSleeve+ / SatSleeve Hotspot upgrader programme (available on this page)
- USB data cable (included in your Thuraya SatSleeve+ / SatSleeve Hotspot packaging)
- PC with Windows 10, Windows 8/8.1, Windows 7 or Windows Vista

Before upgrading an Thuraya SatSleeve+, please check which firmware is installed (go to Menu > Security > S/W version). Perform the upgrade only if Thuraya releases a firmware version newer than your existing one.

Please follow the below steps:

# Step 1

Download the below Thuraya SatSleeve+ Upgrader programme.

### • SatSleeve+ upgrader

Run the setup file - the Upgrader program including the USB driver will be installed.

# Step 2

Download the latest SatSleeve+ firmware release to your hard disk.

### • SatSleeve\_Hotspot\_v1. 0.3

Release notes:

- GmPRS usage issue resolution for iphone
- Registering Missed call in logs when iphone screen is locked

# Step 3

Connect your SatSleeve+ with the PC/laptop via USB data cable.

You can now start the Upgrader programme and locate the firmware on your hard disk. The Upgrader programme will help you through the upgrade process.